# Install and Configure wxWidgets on MacOS X and Ubuntu

Ronald Mak Department of Computer Engineering Department of Computer Science Department of Applied Data Science January 12, 2019 Revised: January 8, 2020

#### Introduction

wxWidgets is a C++ library that allows you to develop and deploy interactive GUI-based applications (<u>https://www.wxwidgets.org/</u> on different platforms – Windows, Mac, and Linux – and therefore you can also build your applications with little or no code change on those platforms.

In this tutorial, you will download, configure, build, and install wxWidgets on either MacOS X or Ubuntu, a distribution of the Linux operation system.

If you are on Windows 10, you should install Ubuntu. Read the tutorials "Install Ubuntu on Windows 10 and VirtualBox" (<u>http://www.cs.sjsu.edu/~mak/tutorials/InstallUbuntu.pdf</u>) and "Configure Ubuntu for Software Development" (<u>http://www.cs.sjsu.edu/~mak/tutorials/ConfigureUbuntu.pdf</u>).

Using wxWidgets, you can develop C++ desktop applications that display windows and interactive controls such as buttons, menus, text boxes, etc. (Figure 1).

| Widget Text Page                                  |                           | wxGTK widgets demo                            | 8              |
|---------------------------------------------------|---------------------------|-----------------------------------------------|----------------|
| Native     BitmapCombobox     Deuttee             | Set style                 | Change wxBitmapComboBox contents<br>Run tests | v              |
| CheckBox                                          | Read only<br>Reset        | Add widget icons                              |                |
| 國 Combobox<br>FileCtrl                            | Combobox kind:<br>default | Insert image from file                        |                |
| I Gauge                                           | simple                    | Set image from file                           |                |
| 🖄 Notebook                                        | Demo options              | Append a few strings with images              |                |
| ● Radio<br>⊕ Slider                               | Control height:           | Append a few strings                          |                |
| abl Text                                          |                           | Append many strings                           |                |
| <ul> <li>ToggleButton</li> <li>Generic</li> </ul> |                           | Delete selection                              |                |
| Comboboxes                                        |                           | Clear                                         |                |
| Log window                                        |                           |                                               |                |
|                                                   |                           |                                               |                |
|                                                   |                           |                                               | Clear log Exit |

Figure 1. Sample program widgets.

## Download wxWidgets

Go to <u>https://www.wxwidgets.org/downloads/</u> to download the latest stable release (currently 3.0.4). Click on the download link *Source for Linux, macOS, etc.* to download the source files of the toolkit. To build and deploy the wxWidgets library, you will have to configure, compile, link, and install it. The download includes shell scripts that will run in a terminal to perform these operations.

Unzip the downloaded zip file in your home directory to create a folder named **wxWidgets**-version, such as **wxWidgets**-3.0.4.

If you are going to build on MacOS X, read the next section. If you are going to build on Ubuntu, skip to the section "Build and install wxWidgets on Ubuntu".

For more detailed instructions for MacOS X, see docs/osx/install.txt. For Ubuntu, see docs/gtk/install.txt.

## Build and install wxWidgets on MacOS X

In a terminal window, cd to your wxWidgets-version directory. Then enter the following commands:

mkdir build-cocoa-debug
cd build-cocoa-debug

Configure and build the wxWidgets libraries (make takes a long time):

```
../configure --enable-debug --with-macosx-version-min=10.9 make
```

Enter the following commands to install the wxWidgets header files in the standard directory /usr/local/include and the library in the standard directory /usr/local/lib:

Skip to the section "Install the wxWidgets header files and library".

## Build and install wxWidgets on Ubuntu

#### The GTK development package

Build wxWidgets on top of the GIMP Toolkit (GTK) libraries which are already installed in Ubuntu. GTK is a multi-platform toolkit for creating graphical user interfaces. See <a href="https://www.gtk.org/">https://www.gtk.org/</a>

First download and install the GTK development package. In the Ubuntu terminal, enter the following command on the command line:

sudo apt install libgtk-3-dev

#### Build and install wxWidgets

Enter your wxWidgets directory, create a new subdirectory gtk-build, and cd to it:

mkdir gtk-build cd gtk-build

Configure and build the wxWidgets libraries (make takes a long time):

../configure --with-gtk
make

Enter the following commands to install the wxWidgets header files in the standard directory /usr/local/include and the library in the standard directory /usr/local/lib:

sudo su make install ldconfig exit

Build the sample and demo programs

Build all the sample programs (takes a long time):

cd samples make

Build all the demo programs:

cd ../demos make

## Run the sample and demo programs

You should now be able to run the minimal sample program (Figure 3):

cd ../samples/minimal
./minimal

| Minimal wxWidgets App | Minimal wxWidgets App | _ | ×   |
|-----------------------|-----------------------|---|-----|
|                       | File Help             |   |     |
|                       |                       |   |     |
|                       |                       |   |     |
|                       |                       |   |     |
|                       |                       |   |     |
|                       |                       |   |     |
|                       |                       |   |     |
|                       |                       |   |     |
| Welcome to wxWidgets! | Welcome to wxWidgets! |   | 111 |

Figure 3. Sample program minimal on MacOS X and on Ubuntu.

Sample program widgets demonstrates all the interactive control (Figure 4):

|                                                                                                    |                                                                                                    | wxMAC widgets demo                                                       |                     |
|----------------------------------------------------------------------------------------------------|----------------------------------------------------------------------------------------------------|--------------------------------------------------------------------------|---------------------|
| <ul> <li>Native</li> <li>Button</li> <li>CheckBox</li> <li>Choice</li> <li>Combobox</li> <li>Gauge</li> <li>Listbox</li> <li>Notebook</li> <li>Radio</li> <li>abl SearchCtrl</li> <li>Sider</li> <li>Spin</li> <li>abl Text</li> <li>ToggleButton</li> <li>Generic</li> <li>Pickers</li> <li>Comboboxes</li> <li>With items</li> <li>Eliable</li> <li>Books</li> <li>All controls</li> </ul>                                                                                                    | Set style  Set style  Text and bitmap  Fit exactly Require auth See command link button Interpret markup Default Use wxBitmapButton Use the following bitmaps in addition to the norm Pressed (small help icon) Pressed (small help icon) Current (small warning icon) Current (small warning icon) Current (small warning icon) Plasbled (broken image icon)  Image position Image position Horz alignment I left Centre right Vert alignment Current Comment Current Comment Current Comment Current Comment Current Current | Operations<br>Change label & Pres                                        | ss me!<br>Press me! |
| g window                                                                                                    |                                                                                                    |                                                                          | Clear log Exit      |
| et Text Page                                                                                                    |                                                                                                    |                                                                          |                     |
| text ruge                                                                                                    |                                                                                                    |                                                                          |                     |
| Nativo                                                                                                    |                                                                                                    |                                                                          |                     |
| Native                                                                                                    | Set style O                                                                                                    | perations                                                                |                     |
| Native<br>BitmapCombobox<br>Rutton                                                                                                    | Set style O                                                                                                    | perations<br>Change label                                                |                     |
| Native     BitmapCombobox     Deutton     Conscience                                                                                                    | Set style O                                                                                                    | perations<br>Change label                                                |                     |
| Native BitmapCombobox Button CheckBox CheckBox                                                                                                    | Set style O<br>Right aligned<br>Kind<br>• usual 2-state checkbox                                                                                                    | perations<br>Change label<br>Check it                                    |                     |
| Native BitmapCombobox BitmapCombobox Button CheckBox Choice                                                                                                    | Set style O<br>Right aligned<br>Kind<br>• usual 2-state checkbox                                                                                                    | perations<br>Change label<br>Check it                                    |                     |
| Native In Native In Native In Nation In CheckBox In Choice In Combobox In In In In In In In In In In In In In I                                                                                                    | Set style O<br>Right aligned<br>Kind<br>• usual 2-state checkbox<br>3rd state settable by program<br>Userscettable 3rd state                                                                                                    | perations<br>Change label<br>Check it<br>Uncheck it                      |                     |
| Native BitmapCombobox Button CheckBox CheckBox Choice E Combobox FileCtrl                                                                                                    | Set style O<br>Right aligned<br>Kind<br>• usual 2-state checkbox<br>3rd state settable by program<br>user-settable 3rd state                                                                                                    | perations<br>Change label<br>Check it<br>Uncheck it                      |                     |
| Native BitmapCombobox Button CheckBox CheckBox CheckBox Combobox FileCtrl Gauge                                                                                                    | Set style O Right aligned Kind O usual 2-state checkbox O 3rd state settable by program U user-settable 3rd state                                                                                                    | perations<br>Change label<br>Check it<br>Uncheck it<br>Put in 3rd state  |                     |
| Native StrapCombobox Button CheckBox CheckBox CheckBox CheckBox Chice Choice Choice Choice FileCtrl Gauge Listbox                                                                                                    | Set style O<br>Right aligned<br>Kind<br>• usual 2-state checkbox<br>3rd state settable by program<br>user-settable 3rd state<br>Reset                                                                                                    | perations<br>Change label<br>Check it<br>Uncheck it<br>Put in 3rd state  |                     |
| Native BitmapCombobox Button CheckBox CheckBox Choice Choice Econobobox FileCtrl Gauge Listbox Notebook                                                                                                    | Set style O<br>Right aligned<br>Kind<br>Susual 2-state checkbox<br>3rd state settable by program<br>user-settable 3rd state<br>Reset                                                                                                    | perations<br>Change label<br>Check it<br>Uncheck it<br>Put in 3rd state  |                     |
| Native Button CheckBox CheckBox CheckBox Choice Combobox FileCtrl Gauge Listbox Notebook Radio                                                                                                    | Set style O<br>Right aligned<br>Kind<br>• usual 2-state checkbox<br>3rd state settable by program<br>user-settable 3rd state<br>Reset                                                                                                    | perations<br>Change label<br>Check it<br>Uncheck it<br>Put in 3rd state  | Check me!           |
| Native BitmapCombobox Button CheckBox CheckBox CheckBox Combobox FileCtrl Gauge Listbox Notebook Radio Slider                                                                                                    | Set style O<br>Right aligned<br>Kind<br>• usual 2-state checkbox<br>3rd state settable by program<br>user-settable 3rd state<br>Reset                                                                                                    | Operations<br>Change label<br>Check it<br>Uncheck it<br>Put in 3rd state | Check me!           |
| Native StrapCombobox BitmapCombobox Button CheckBox CheckBox Chec | Set style O<br>Right aligned<br>Kind<br>• usual 2-state checkbox<br>3rd state settable by program<br>user-settable 3rd state<br>Reset                                                                                                    | Pperations<br>Change label<br>Check it<br>Uncheck it<br>Put in 3rd state | Check me!           |
| Native BitmapCombobox Button CheckBox CheckBox CheckBox Choice Combobox FileCtrl Gauge Listbox Notebook Radio Slider Slider Spin abl Text                                                                                                    | Set style O<br>Right aligned<br>Kind<br>• usual 2-state checkbox<br>3rd state settable by program<br>user-settable 3rd state<br>Reset                                                                                                    | perations<br>Change label<br>Check it<br>Uncheck it<br>Put in 3rd state  | Check me!           |
| Native Instruction Instruction Instructio | Set style O<br>Right aligned<br>Kind<br>• usual 2-state checkbox<br>3rd state settable by program<br>user-settable 3rd state<br>Reset                                                                                                    | perations<br>Change label<br>Check it<br>Uncheck it<br>Put in 3rd state  | Check me!           |
| Native BitmapCombobox Button CheckBox CheckBox CheckBox CheckBox FileCtrl Gauge FileCtrl Gauge Slider Spin Notebook Slider Spin Text ToggleButton Generic                                                                                                    | Set style O<br>Right aligned<br>Kind<br>• usual 2-state checkbox<br>3rd state settable by program<br>user-settable 3rd state<br>Reset                                                                                                    | perations<br>Change label<br>Check it<br>Uncheck it<br>Put in 3rd state  | Check me!           |
| Native  StrapPort  StrapPort  StrapPort  StrapPort  StrapPort  StrapPort  StrapPort  StrapPort  StrapPort  StrapPort  StrapPort  StrapPort  StrapPort  StrapPort StrapPort Stra | Set style O<br>Right aligned<br>Kind<br>• usual 2-state checkbox<br>3rd state settable by program<br>user-settable 3rd state                                                                                                    | perations<br>Change label<br>Check it<br>Uncheck it<br>Put in 3rd state  | Check me!           |
| Native Native StrapCombobox Button CheckBox Choice Combobox Choice Combobox Choice Combobox Choice Choice  | Set style O<br>Right aligned<br>Kind<br>• usual 2-state checkbox<br>3rd state settable by program<br>user-settable 3rd state<br>Reset                                                                                                    | perations<br>Change label<br>Check it<br>Uncheck it<br>Put in 3rd state  | Check me!           |
| Native Instruction Instruction Instructio | Set style O<br>Right aligned<br>Kind<br>• usual 2-state checkbox<br>3rd state settable by program<br>user-settable 3rd state<br>Reset                                                                                                    | perations<br>Change label<br>Check it<br>Uncheck it<br>Put in 3rd state  | Check me!           |
| Native If BitmapCombobox If BitmapCombobox If CheckBox If CheckBox If Combobox If Combobox If FileCtrl If Gauge If Listbox If Notebook If Notebook If Notebook If Notebook If Notebook If Spin If Text If GagleButton If Garcic If Garcic If Garcic If Garcic If Comboboxes If With items If With items If If Items If Items  | Set style O<br>Right aligned<br>Kind<br>• usual 2-state checkbox<br>3rd state settable by program<br>user-settable 3rd state                                                                                                    | perations<br>Change label<br>Check it<br>Uncheck it<br>Put in 3rd state  | Check me!           |
| Native Native Button CheckBox Cohoice Cohoice Cohoice Cohoice Cohoice FileCtri Gauge Butistox Notebook Radio Silder Spin ToggleButton Generic Comboboxes Vickiems Editable                                                                                                    | Set style O<br>Right aligned<br>Kind<br>• usual 2-state checkbox<br>3rd state settable by program<br>user-settable 3rd state                                                                                                    | perations<br>Change label<br>Check it<br>Uncheck it<br>Put in 3rd state  | Check me!           |
| Native Native Strange Combobox Strange Combobox Strange Combobox Strange Combobox Strange Combobox Strange Combobox Strange Combobox Strange Comboboxes Native Comboboxes Strange Comboboxes Strange Combo | Set style O<br>Right aligned<br>Kind<br>• usual 2-state checkbox<br>3rd state settable by program<br>user-settable 3rd state<br>Reset                                                                                                    | perations<br>Change label<br>Check it<br>Uncheck it<br>Put in 3rd state  | Check me!           |
| <ul> <li>Native</li> <li>BitmapCombobox</li> <li>Button</li> <li>CheckBox</li> <li>Combobox</li> <li>FileCtrl</li> <li>Gauge</li> <li>Listbox</li> <li>Notebook</li> <li>Radio</li> <li>Slider</li> <li>Spin</li> <li>ddirekt</li> <li>ToggleButton</li> <li>Generic</li> <li>Pickers</li> <li>Comboboxes</li> <li>With items</li> <li>Books</li> </ul>                                                                                                    | Set style O<br>Right aligned<br>Kind<br>• usual 2-state checkbox<br>3rd state settable by program<br>user-settable 3rd state<br>Reset                                                                                                    | perations<br>Change label<br>Check it<br>Uncheck it<br>Put in 3rd state  | Check me!           |
| <ul> <li>Native</li> <li>BitmapCombobox</li> <li>Button</li> <li>CheckBox</li> <li>Choice</li> <li>Combobox</li> <li>FileCtri</li> <li>Gauge</li> <li>Listbox</li> <li>Notebook</li> <li>Radio</li> <li>Slider</li> <li>Spin</li> <li>Text</li> <li>Generic</li> <li>Pickers</li> <li>Comboboxes</li> <li>With items</li> <li>Editable</li> <li>Books</li> </ul>                                                                                                    | Set styleO<br>Right aligned<br>Kind<br>• usual 2-state checkbox<br>3rd state settable by program<br>user-settable 3rd state<br>Reset                                                                                                    | perations<br>Change label<br>Check it<br>Uncheck it<br>Put in 3rd state  | Check me!           |
| Native Native StrapCombobox Button Choice Choice Combobox FileCtrl Gauge Listbox Notebook Radio Spin Spin Spin Spin Spin Spickers Comboboxes With items Editable Books Sindow                                                                                                    | Set style O<br>Right aligned<br>Kind<br>• usual 2-state checkbox<br>3rd state settable by program<br>user-settable 3rd state<br>Reset                                                                                                    | perations<br>Change label<br>Check it<br>Uncheck it<br>Put in 3rd state  | Check me!           |
| Native Native Strangtheta Strangtheta Str | Set style O<br>Right aligned<br>Kind<br>• usual 2-state checkbox<br>3rd state settable by program<br>user-settable 3rd state<br>Reset                                                                                                    | perations<br>Change label<br>Check it<br>Uncheck it<br>Put in 3rd state  | Check me!           |
| Native Native BitmapCombobox Button CheckBox CheckBox CheckBox CheckBox CheckBox FileCtrl Gauge Elistbox Notebook Radio Slider Spin obliger Spin obliger Spin Spin obliger Spin obliger Spin obliger Spin obliger Spin obliger Spin obliger Spin obliger Spin obliger Spin obliger Spin obliger Spin obliger Spin obliger Spin obliger Spin obliger Spin obli                                                                                                    | Set style O<br>Right aligned<br>Kind<br>• usual 2-state checkbox<br>3rd state settable by program<br>user-settable 3rd state<br>Reset                                                                                                    | perations<br>Change label<br>Check it<br>Uncheck it<br>Put in 3rd state  | Check me!           |
| Native Native Native Button CheckBox Choice Conbobox FileCtrl Gauge Distance Stokebook Radio Slider Spin TogeleButton GroggleButton Comboboxes Vith items Comboboxes With items Books window                                                                                                    | Set styleO<br>Right aligned<br>Kind                                                                                                    | perations<br>Change label<br>Check it<br>Uncheck it<br>Put in 3rd state  | Clear log           |

Figure 4. Sample program widgets on MacOS X and on Ubuntu.

Demo program **forty** (Figure 5):

cd ../../demos/forty ./forty

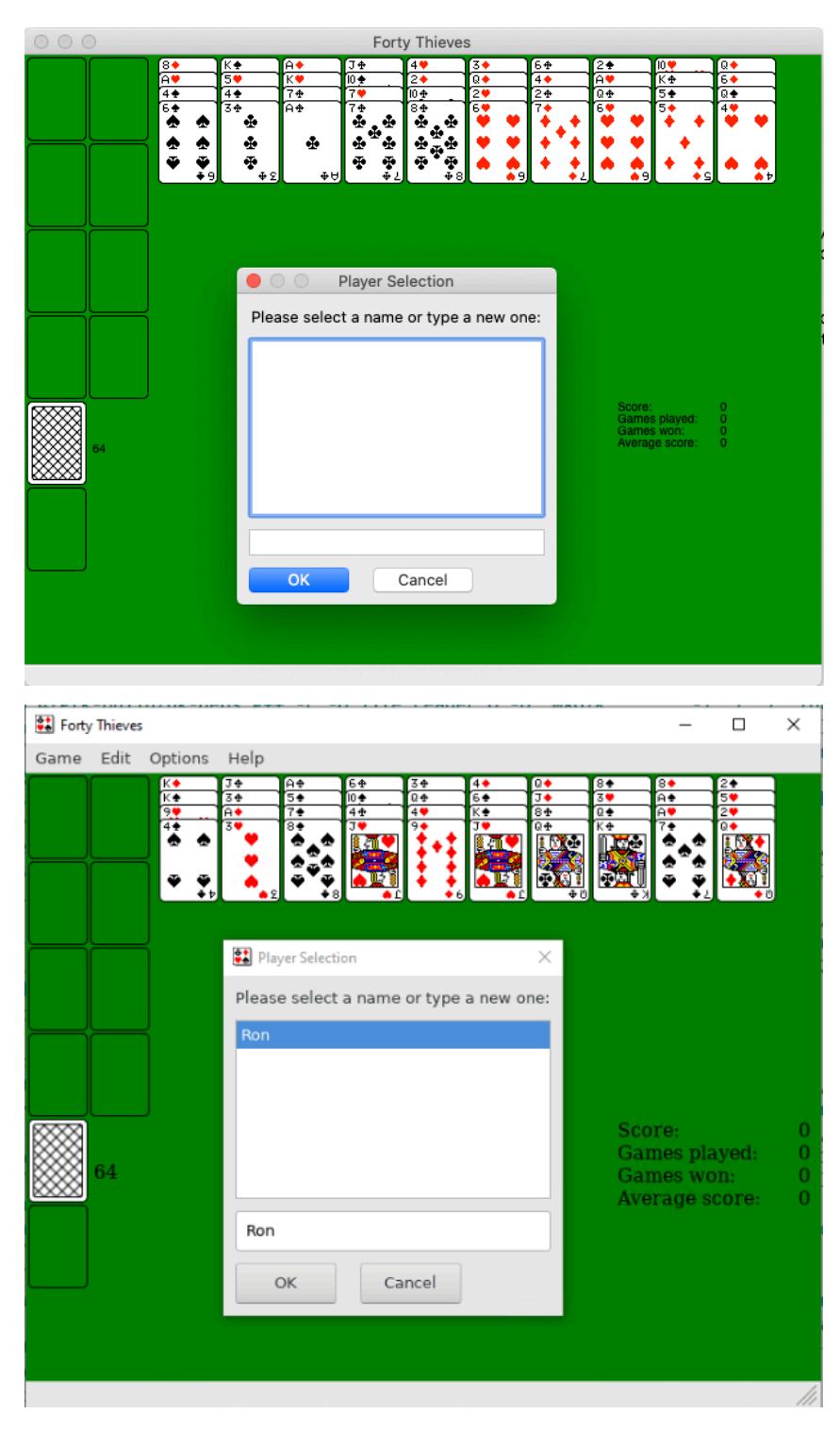

Figure 5. Demo program forty on MacOS X and on Ubuntu.